## TWCA 跨瀏覽器安控中介元件 安裝手冊

## 支援最新版 Chrome、Firefox 及 Edge

第一步: 進入證券商申報單一窗口-測試系統 brktest-va.twse.com.tw 下載安控中介元件

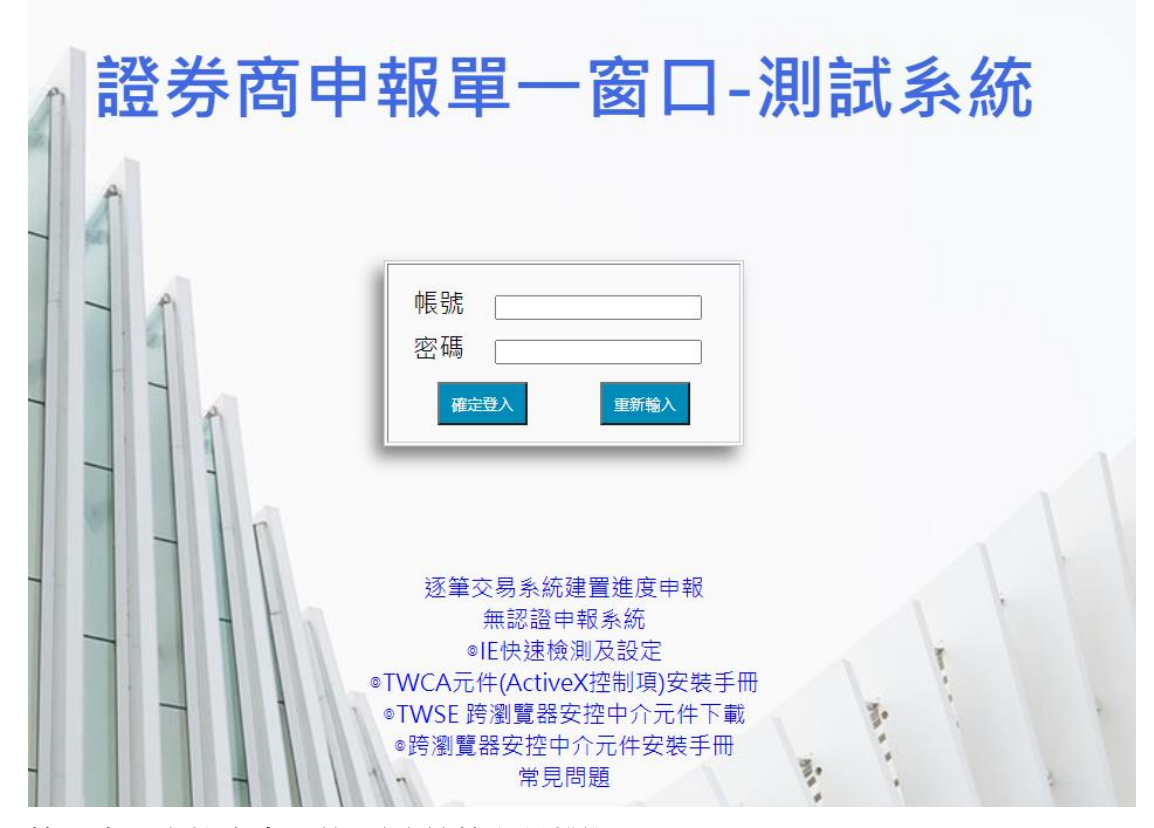

第二步:安控中介元件(需系統管理員權限)

| 名稱                          | 修改日期               | 類型   | 大小        |
|-----------------------------|--------------------|------|-----------|
| 🚰 TWSE安控中介元件(4.2.3.32)包含環境檢 | 2021/10/6 下午 01:50 | 應用程式 | 10,540 KB |

| TWSE 作業環境檢測         | $\times$ |
|---------------------|----------|
| 確定要執行 TWSE 作業環境檢測 ? |          |
| 是(Y) 否(N)           |          |

| 作業環境檢查                                | ×              |
|---------------------------------------|----------------|
| ② 您確定要進行Twse中介軟體含 Ac<br>僅安裝一次即可, 無需重複 | tiveX 元件的安装嗎?? |
| 確定                                    | 取消             |

|         |                                                                      | 您目前的電腦環                         | <b>瞏境狀態</b>              |          |            |      |
|---------|----------------------------------------------------------------------|---------------------------------|--------------------------|----------|------------|------|
|         | 作業条紙版本 Microsoft Windows 10                                          |                                 |                          |          |            |      |
|         | 螢幕解析度                                                                | <u><u></u></u>                  | 彩 (32 位元) 1920 × 1080 像素 |          |            |      |
|         | 瀏覽器版本                                                                |                                 | Internet Explorer 11     |          |            |      |
| 3       | 支援 Javascript                                                        |                                 | JavaScript 1.3           |          |            |      |
| E:      | 安裝的 JRE 版本                                                           | 未安裝,RE                          |                          |          |            |      |
| vvindov | Windows使用者情绪/打拍 11/5 / G17/5, UDDana USe/s, 電振視型部, 信承部公使用者,電振視型部, 信承 |                                 |                          |          |            |      |
|         |                                                                      | 元件实际体                           | 265                      |          |            |      |
|         |                                                                      | 条統環境(IE)設定                      | 2調整項目                    |          |            |      |
| 序號      |                                                                      | 設定/調整項目                         | 目的                       | 建議<br>設定 | 您目前<br>的設定 | 全部變更 |
| 1       |                                                                      | 下載已簽署的ActiveX控制項(信任的網站區域)       |                          | 提示       | 提示         | 變更   |
| 2       |                                                                      | 自動揭示ActiveX控制項(信任的網站區域)         |                          | 停用       | 停用         | 變更   |
| 3       |                                                                      | 起始不標示為安全的ActiveX控制項(信任的網站區域)    | 允許安裝與執行元件                | 提示       | 提示         | 變更   |
| 4       |                                                                      | 執行ActiveX控制項與插件(信任的網站區域)        |                          | 啟用       | 啟用         | 變更   |
| 5       |                                                                      | 標示為安全的ActiveX控制項(值任的網站區域)       |                          | 啟用       | 啟用         | 變更   |
| 6       |                                                                      | 指令碼處理-Active Scripting(信任的網站區域) | 允許網頁程式運作與切換              | 啟用       | 啟用         | 變更   |
| 7       |                                                                      | 顯示混合的內容                         | 5-N-0                    | 啟用       | 啟用         | 違更   |
| 8       |                                                                      | 將備案上載到伺服器時包括本機目錄路徑              | 兵匕散足                     | 啟用       | 啟用         | 證更   |
| 9       |                                                                      | 加入信任網站(twse.com.tw)             | 允許正常使用元件                 | 加入       | 己加入        | 變更   |

| 🕞 TWSE 安控中介元件安裝檔 | Ver 4.2.3.32 安裝 — X                                                                                                    |
|------------------|----------------------------------------------------------------------------------------------------|
|                  | 数迎使用 TWSE 安控中介元件安裝檔<br>Ver 4.2.3.32 安裝精靈<br>本精靈會引導您完成安裝 TWSE 安控中介元件安裝檔<br>Ver 4.2.3.32。<br>在開始安裝之前,建議先關閉其他所有應用程式。這將<br>尤許安裝程式更新相關的系統檔案,而不需要重新啟動<br>電腦。<br>按「安裝(I)」開始安裝。 |
|                  | 安裝(I) 取消                                                                                                    |

第三步:重新啟動瀏覽器執行登入作業,輸入帳號、密碼點選確定登入後,跳 出金鑰密碼視窗,請插入證期共用憑證或工商憑證,輸入金鑰保護密碼並點選 OK 第四步:登入完成

一、帳號、密碼及憑證金鑰密碼檢核正確後,完成登入。

二、正常登入後已完成本次測試,請關閉網頁結束測試。

| ● ● ● ● ● ● ● ● ● ● ● ● ● ● ● ● ● ● ●      |
|--------------------------------------------|
| ◎證券商列印供投資人<br>◎證券商結算作業網路申詞<br>○證券商結算作業網路申詞 |
| 請輸入您的帳號: 123456                            |
| AREA 7 MARLINTE .                          |

問題 1:出現執行失敗,錯誤訊息等相關訊息

執行失敗, 錯誤訊息 = 驗證 執行檔 失敗

答:此錯誤為系統讀不到元件或沒有權限,煩請使用「系統管理員權限」重新 安裝元件。

確定